#### 1. GENERALIDAD DEL PROCESO

Proceso: Gestión de la Investigación

#### Subproceso: Convocatoria Interna

**Objetivo:** Desarrollar Ciencia, Tecnología e Innovación mediante actividades de formación, investigación y creación artística y cultural que contribuyan a la transformación creativa e innovadora de nuestro entorno.

Líder del proceso: Líder de proyectos nacionales e internacionales

#### Procesos:

- 1. Planeación de la investigación
- 2. Proyectos CTI arte y cultura
- 3. Formación para la investigación
- 4. Diplomacia científica y visibilidad
- 5. Transferencia de conocimiento
- **Aplica a:** Convocatorias generadas por la Dirección de Investigaciones como parte de la estrategia UNAB CONVOCA, para el logro de las metas de investigación con recursos propios.

# 2. SUBPROCESO SEGUIMIENTO Y CIERRE

# 2.1 **DEFINICIONES**

- Convocatoria interna: Invitación privada por parte de la UNAB para participar en proyectos de investigación, desarrollo tecnológico, innovación y arte y cultura.
- Apolo-Pure: Plataforma tecnológica para el registro, control y trazabilidad de las convocatorias tanto internas como externas.
- UNAB CONVOCA: Estrategia de fortalecimiento de capacidades institucionales relacionadas con las convocatorias internas de Ciencia, Tecnología, Innovación, Arte y Cultura. Esta estrategia tiene el propósito de fortalecer el ecosistema institucional de Ciencia, Tecnología, Innovación, Arte y Cultura de la Universidad Autónoma de Bucaramanga – UNAB, de manera

| Elaborado por:                 | Revisado por:                | Aprobado por:               |
|--------------------------------|------------------------------|-----------------------------|
| Gestión Organizacional - ROBLE | Equipo proyecto de mejora de | Director de Investigaciones |
|                                | investigaciones              |                             |

que se favorezca la participación, la articulación, la productividad y el agenciamiento de recursos externos asociados con proyectos enmarcados en convocatorias internas y externas nacionales e internacionales.

REPOSITORIO UNAB: Espacio para administrar, preservar y difundir la producción intelectual, científica, cultural e histórica de la comunidad universitaria. Permite el acceso a los documentos producidos por los diferentes miembros UNAB como resultado de las actividades de investigación, docencia y extensión.

# 2.2 DESCRIPCIÓN DE ACTIVIDADES

| Actividad                   | Inicio                                                                                                    | Gestor                                                                                                    | No aplica                                                                                                    |
|-----------------------------|----------------------------------------------------------------------------------------------------|----------------------------------------------------------------------------------------------------|----------------------------------------------------------------------------------------------------|
| Descripción<br>de actividad | En el proceso se definen cinco eventos de inicio para garantizar el cierre de los proyectos de convocatorias internas.                                                                                                    |                                                                                                    |                                                                                                    |
| Regla<br>operativa          | <ol> <li>Los eventos de inicio posible</li> <li>Formalización de ini<br/>acta de inicio y la crea</li> <li>Seguimiento cierre de<br/>semestralmente para<br/>proyecto y la entrega</li> <li>Informe de avance: e<br/>el cronograma de tra<br/>cierre del proyecto.</li> <li>Informe final: este e<br/>satisfactoriamente el p</li> <li>Prórroga: este evente<br/>del proyecto.</li> </ol> | es son:<br>cio: este e<br>ación del F<br>de proyec<br>controlar<br>de los prop<br>este evento<br>abajo prop<br>vento se r<br>proyecto.<br>o se inicia | vento garantiza la firma del<br>OAPAL.<br>tos: este evento se realiza<br>el tiempo de ejecución del<br>ductos.<br>o se realiza de acuerdo con<br>uesto para el desarrollo y<br>ealiza una vez se culmina<br>cuando se aplaza el cierre |

| 1 Formalización de inicio |
|---------------------------|
|---------------------------|

| Actividad                   | Formalizar el inicio del<br>proyecto                                                                                                    | Gestor | Profesional de<br>Proyectos -<br>Investigaciones |
|-----------------------------|----------------------------------------------------------------------------------------------------|--------|--------------------------------------------------|
| Descripción<br>de actividad | El gestor tramita con el investigador principal la firma del acta de inicio que formaliza el comienzo de la ejecución del proyecto.                      |        |                                                  |
| Regla<br>operativa          | <ul> <li>Completar todos los campos del formato GIN02-03-FO-01<br/>del Acta de inicio.</li> <li>Completar todas las firmas de manera digital.</li> </ul> |        |                                                  |

| El trámite de firmas lo realiza la secretaria de la Dirección<br>Investigaciones de Facultad utilizando la plantilla de Alfanet. | de |
|----------------------------------------------------------------------------------------------------|----|
|----------------------------------------------------------------------------------------------------|----|

| Actividad                   | Identificar si el proyecto<br>tiene gastos directos                                                   | Gestor                         | Profesional de<br>Proyectos -<br>Investigaciones     |
|-----------------------------|----------------------------------------------------------------------------------------------------|--------------------------------|------------------------------------------------------|
| Descripción<br>de actividad | El gestor verifica si el proyecto tiene gastos directos.                                              |                                |                                                      |
|                             | Se verifica con el presupuesto asignado al proyecto el cual aparece en el acta de inicio.             |                                |                                                      |
| Regla<br>operativa          | Si tiene gastos directos, co<br>FOAPAL".<br>Si no tiene gastos directos c<br>y soportes/ APOLO - PURE | ontinúa en<br>ontinúan e<br>". | "Gestionar creación de<br>n "Archivar acta de inicio |

| Actividad          | Gestionar creación de<br>FOAPAL                                                                                                    | Gestor    | Profesional de<br>Proyectos -<br>Investigaciones |
|--------------------|----------------------------------------------------------------------------------------------------|-----------|--------------------------------------------------|
| Descripción        | El gestor solicita la creació                                                                                                    | ón del FO | APAL al responsable del                          |
| de actividad       | proceso en la oficina de pres                                                                                                    | supuesto. |                                                  |
| Regla<br>operativa | <ul> <li>proceso en la oficina de presupuesto.</li> <li>Medio: correo electrónico</li> <li>Datos relevantes: <ul> <li>Nombre del proyecto.</li> <li>Fecha de finalización.</li> <li>Rubros con el respectivo monto a grabar.</li> </ul> </li> <li>La oficina de Presupuesto confirma la creación del Foapal propertiente del propertiente del propertiente</li></ul> |           | a grabar.<br>a creación del Foapal por           |

| Actividad                   | Archivar acta de inicio y<br>soportes / APOLO -PURE                                                                                                    | Gestor | Profesional de<br>Proyectos -<br>Investigaciones                                                              |
|-----------------------------|----------------------------------------------------------------------------------------------------|--------|----------------------------------------------------------------------------------------------------|
| Descripción<br>de actividad | El gestor sube el acta de inicio y documento de convenio o contrato si aplica.                                                                                                    |        |                                                                                                    |
| Regla<br>operativa          | <ul> <li>Ingresa a Apolo – Pure, busca el proyecto correspondiente</li> <li>Ubicar el campo "archivos y vínculos", opción documentos dar clic, seleccionar el archivo del acta y adjuntarlo.</li> <li>En visibilidad seleccionar la opción "backup restringido a usuarios de pure".</li> <li>Dar clic en crear.</li> </ul> |        | proyecto correspondiente.<br>culos", opción documentos,<br>el acta y adjuntarlo.<br>ión "backup restringido a |

| Actividad                   | Actualizar el<br>presupuesto en el<br>proyecto<br>APOLO - PURE                                                                                                    | Gestor                     | Profesional de<br>Proyectos -<br>Investigaciones                                                                                                    |
|-----------------------------|----------------------------------------------------------------------------------------------------|----------------------------|----------------------------------------------------------------------------------------------------|
| Descripción<br>de actividad | El gestor actualiza el valo<br>proyecto en Apolo – Pure y s                                                                                                    | r total del<br>sube el act | presupuesto asignado al<br>a de inicio.                                                                                                    |
| Regla<br>operativa <b>O</b> | <ul> <li>Ingresa a Apolo – Pure y sube el acta de Inicio.</li> <li>Ingresa a Apolo – Pure, busca el proyecto correspondier</li> <li>Ubica el campo de la concesión, dar clic y abrir.</li> <li>Clic en el ícono del lápiz para habilitar la edición.</li> <li>Ubica el campo financiación, se da clic.</li> <li>Si está en blanco, se crea la financiación que aplique pue ser financiera o no financiera.</li> <li>Si existe aporte de otra entidad también se crea y se ha el registro.</li> <li>Se registra lo aprobado en dinero y en especie en ca campo creado.</li> <li>Se finaliza con validar y guardar.</li> </ul> |                            | proyecto correspondiente.<br>, dar clic y abrir.<br>abilitar la edición.<br>da clic.<br>nciación que aplique puede<br>también se crea y se hace<br>ero y en especie en cada |

Seguimiento cierre de proyectos

| Actividad                   | Identificar proyectos con<br>atraso en entrega y<br>cierre                                                                                                    | Gestor | Profesional de<br>Proyectos -<br>Investigaciones |
|-----------------------------|----------------------------------------------------------------------------------------------------|--------|--------------------------------------------------|
| Descripción<br>de actividad | El gestor genera el consolidado de los proyectos en ejecución para identificar atrasos en entrega y cierre.                                                                                                   |        |                                                  |
| Regla<br>operativa          | El consolidado por área de conocimiento se conserva en Excel<br>compartido en OneDrive, archivo Pendientes por área.<br>En los pendientes se identifica los informes y los productos que<br>tiene pendientes. |        |                                                  |

| Actividad                   | Gestionar cierre de<br>proyectos con atrasos                                                                                                    | Gestor | Líder de Proyectos y<br>Cooperación<br>Internacional |
|-----------------------------|----------------------------------------------------------------------------------------------------|--------|------------------------------------------------------|
| Descripción<br>de actividad | El gestor tramita el cierre los proyectos que presentan atraso con<br>los Directores de Investigación de Facultad del área de<br>conocimiento.                                                                   |        |                                                      |
| Regla<br>operativa          | <ul> <li>Se convocan sesiones con los Directores de Investigación<br/>de Facultad por área de conocimiento para revisar los<br/>pendientes de cada proyecto y gestionar su cumplimiento y<br/>cierre.</li> </ul> |        |                                                      |

| • | El propósito de la sesión es garantizar la entrega del         |
|---|----------------------------------------------------------------|
|   | informe final y los productos para el cierre de los proyectos. |

| Actividad                   | Actualizar control de<br>proyectos con atraso                                                                                                    | Gestor                                                               | Directores de<br>Investigación de<br>Facultad                                                                  |  |  |
|-----------------------------|----------------------------------------------------------------------------------------------------|----------------------------------------------------------------------|----------------------------------------------------------------------------------------------------|--|--|
| Descripción<br>de actividad | El gestor realiza la actualización del documento de control de los proyectos de acuerdo.                                                                                                    |                                                                      |                                                                                                    |  |  |
| Regla<br>operativa          | <ul> <li>Archivo de control que</li> <li>Nombre del archivo: F</li> <li>El Directores de Investado del proyecto e</li> </ul> Fin evento seguimiento proprio de la seguimiento proprio de la seguimiento de la seguimiento proprio de la seguimiento de la seguimiento p | e se conse<br>Pendientes<br>estigación<br>n el archive<br>oyectos co | rva en OneDrive.<br>de proyectos por áreas.<br>de Facultad actualiza el<br>o compartido.<br><b>on atraso</b> . |  |  |

3 Informe avance

| Actividad                   | Desarrollar las<br>actividades planeadas                     | Gesto   | r   | Investi | gador p  | rin | cipal |    |
|-----------------------------|--------------------------------------------------------------|---------|-----|---------|----------|-----|-------|----|
| Descripción<br>de actividad | El gestor desarrolla las activ<br>de trabajo.                | vidades | pla | nteadas | en el cr | ono | ogran | na |
| Regla<br>operativa          | El desarrollo de las activi<br>características del proyecto. | dades   | se  | ejecuta | según    | el  | tipo  | у  |

| Actividad                   | Evidenciar avances del<br>proyecto                                                                                                    | Gestor                                                  | Investigador principal                                                               |  |  |
|-----------------------------|----------------------------------------------------------------------------------------------------|---------------------------------------------------------|--------------------------------------------------------------------------------------|--|--|
| Descripción<br>de actividad | El gestor evidencia los avances del proyecto en el formato GIN01-<br>02-FO-10 Bitácora de Investigación, Creación, Innovación y<br>Transformación Social. |                                                         |                                                                                      |  |  |
| Regla<br>operativa          | La cantidad de informes de<br>proyecto así:<br>• Un (1) informe si el pr<br>• Dos (2) informes para<br>• Tres (3) informes para                           | avance de<br>royecto tier<br>a proyectos<br>a proyectos | epende de la duración del<br>ne duración de 1 año.<br>6 de 18 meses.<br>5 de 2 años. |  |  |

| Actividad                   | Registrar avance del<br>proyecto / APOLO -<br>PURE                                                                                                    | Gestor                                                                             | Investigador principal                                                                                       |  |
|-----------------------------|----------------------------------------------------------------------------------------------------|------------------------------------------------------------------------------------|----------------------------------------------------------------------------------------------------|--|
| Descripción<br>de actividad | El gestor sube el informe de avance y anexa los soportes correspondientes al avance del proyecto en APOLO – PURE.                                                                       |                                                                                    |                                                                                                    |  |
| Regla<br>operativa          | <ul> <li>Ingresa a Apolo-Pure</li> <li>Selecciona la opción</li> <li>Ingresa a Bitácora de<br/>y Transformación Soc</li> <li>Diligencia los campos<br/>enlace" y añade el do</li> </ul> | por activid<br>"plan de tra<br>e Investigae<br>cial.<br>s solicitado<br>cumento. F | lad.<br>abajo".<br>ción, Creación, Innovación<br>os y adjunta en "archivos y<br>Finalmente, clic en guardar. |  |

| Actividad                   | Notificar entrega del<br>informe de avance/<br>APOLO - PURE                                                                                                    | Gestor                                                                                            | Investigador principal                                                                                             |
|-----------------------------|----------------------------------------------------------------------------------------------------|---------------------------------------------------------------------------------------------------|----------------------------------------------------------------------------------------------------|
| Descripción<br>de actividad | El gestor envía mensaje po<br>Director de Investigación de<br>para notificar la entrega del                                                                                                    | r la opción<br>e Facultad<br>informe de                                                           | "historia y comentarios" al<br>del área de conocimiento<br>l avance.                                               |
| Regla<br>operativa          | <ul> <li>Ingresa a Apolo- Pur<br/>lápiz.</li> <li>Selecciona "Historia</li> <li>Escribe el mensaje el<br/>Marca el nombre del<br/>para que la herram<br/>electrónico.</li> <li>Termina dando clic el</li> </ul> | re, ubica e<br><b>y comenta</b><br>n el cuadro<br>Director de<br>ienta enví<br>n " <b>guardar</b> | l proyecto, y da clic en el<br>arios".<br>de texto.<br>Investigación de Facultad,<br>e el mensaje por correo<br>". |

| Actividad                   | Revisar informe de<br>avance APOLO - PURE                                                                                                    | Gestor                                                                                | Director de<br>Investigación<br>Facultad                                                                    | de                                            |  |
|-----------------------------|----------------------------------------------------------------------------------------------------|---------------------------------------------------------------------------------------|----------------------------------------------------------------------------------------------------|-----------------------------------------------|--|
| Descripción<br>de actividad | El gestor revisa el informe de avance en la herramienta APOLO-<br>PURE.                                                                                                    |                                                                                       |                                                                                                    |                                               |  |
| Regla<br>operativa <b>O</b> | <ul> <li>El Director de Investigación cargue del informe de avan correo electrónico generado</li> <li>Ingresa a Apolo-Pure</li> <li>Activa la edición con eleccionar la bitácor</li> </ul> | n de Facul<br>ce de proy<br>por la herr<br>y se ubica<br>el ícono de<br>ra y dar clic | tad recibe notifi<br>recto mediante r<br>ramienta Apolo-F<br>en el proyecto.<br>I lápiz.<br>e en "Abierto". | cación del<br>nensaje al<br><sup>9</sup> ure. |  |
|                             | <ul> <li>Posteriormente sele<br/>documento" y se abre</li> </ul>                                                                                                    | ecciona l<br>e el docume                                                              | a opción "M<br>ento.                                                                                        | ostrar el                                     |  |

| <ul> <li>En el documento encontrará la descripción de las actividades con el porcentaje de avance. Si tiene algún producto terminado, revisa que esté cargado en Apolo-Pure.</li> <li>Si tiene algún comentario, lo pone en la opción "Historia y comentarios".</li> <li>El mensaje puede enviarse a los investigadores relacionados o a los editores de contenido.</li> <li>Finalmente, da clic en "Guardar".</li> </ul> |
|----------------------------------------------------------------------------------------------------|
| Otra forma de revisar el informe es ingresar por el enlace que aparece en el mensaje de notificación de Apolo-Pure. Para revisar el informe debe activar el ícono del lápiz.                                                                                                    |
| Si producto de la revisión del informe, el investigador debe realizar ajustes, continua en " <b>Notificar necesidad de ajustes al informe</b> "                                                                                                    |
| En caso contrario finaliza el evento de informe de avance.                                                                                                    |

| Actividad                   | Notificar necesidad de ajustes al informe                                                                                                    | Gestor                                                                                     | Director de<br>Investigación de<br>Facultad                                                                  |
|-----------------------------|----------------------------------------------------------------------------------------------------|--------------------------------------------------------------------------------------------|----------------------------------------------------------------------------------------------------|
| Descripción<br>de actividad | El gestor comunica el resulta<br>necesarios para dar el aval o                                                                                                    | ado de la re<br>del avance                                                                 | visión e informa los ajustes<br>al investigar principal                                                      |
| Regla<br>operativa          | <ul> <li>El mensaje se envía p</li> <li>Escribe los ajustes re</li> <li>Marca el nombre del</li> <li>Termina dando clic en</li> </ul> Nota: si se requiere enviors, adicionalme | por la opció<br>queridos.<br>investigado<br>n " <b>Guardar</b><br>ar el arch<br>ente envía | on "Historia y comentarios".<br>or principal.<br>".<br>nivo del informe con las<br>correo electrónico con el |
|                             | adjunto, teniendo en cuenta archivos por la opción de His                                                                                                    | que Apolo<br>storia y cor                                                                  | <ul> <li>Pure no permite adjuntar<br/>nentarios.</li> </ul>                                                  |

| Actividad    | Realizar ajustes al<br>informe de avance | Gestor                   | Investigado   | or principal |    |
|--------------|------------------------------------------|--------------------------|---------------|--------------|----|
| Descripción  | El gestor realiza los aju                | ustes requ               | ueridos por   | Director d   | le |
| de actividad | Investigación de Facultad.               |                          |               |              |    |
| Regla        | Adjunta el informe de ava                | ance corre               | gido en Apolo | -Pure.       |    |
| operativa    | <ul> <li>Ingresa a Apolo-Pure</li> </ul> | por activid              | lad.          |              |    |
|              | <ul> <li>Selecciona la opción</li> </ul> | <sup>"</sup> plan de tra | abajo".       |              |    |

| <ul> <li>Ingresa a Bitácora de Investigación, Creación, Innovación<br/>y Transformación Social.</li> <li>Diligencia los campos solicitados y adjunta en "archivos y<br/>enlace" y añade el documento. Finalmente, clic en guardar.</li> </ul> |
|----------------------------------------------------------------------------------------------------|
| Envía mensaje al Director de Investigación de Facultad por la opción Historia y comentarios de Apolo-Pure.                                                                                                    |
| Una vez realizados los ajustes regresa a la actividad "Notificar entrega del informe de avance/ APOLO - PURE".                                                                                                    |

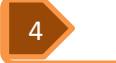

Informe final

| Actividad                   | Presentar informe final<br>del proyecto                                                                                                    | Gestor                                                                                                    | Investigador principal                                                                                                    |
|-----------------------------|----------------------------------------------------------------------------------------------------|----------------------------------------------------------------------------------------------------|----------------------------------------------------------------------------------------------------|
| Descripción<br>de actividad | El gestor presenta el informe<br>este fin y solicita la publicaci                                                                                                    | e final en e<br>ón en el re                                                                                                    | el formato establecido para positorio.                                                                                                    |
| Regla<br>operativa          | <ul> <li>El informe se elabora<br/>Presentación del Inform<br/>Investigación y se publica</li> <li>El investigador solicita la<br/>mediante correo dirigido<br/>los siguientes datos:         <ul> <li>Asunto del correo<br/>final cierre proyect</li> <li>Nombre del proye</li> <li>Investigadores.</li> <li>Grupo de investiga</li> <li>Facultad.</li> <li>Informe final como</li> </ul> </li> <li>NOTA: como respuesta al correpositorio de la UNAB en do</li> </ul> | a en el<br>le Científic<br>a en el repo<br>a publicació<br>a virtualbil<br>"solicitud e<br>to".<br>cto.<br>ación.<br>o adjunto.<br>o rreo se rep<br>onde se gua | formato GIN02-03-FO-07<br>co Final de Proyectos de<br>ositorio UNAB.<br>ón en el repositorio UNAB,<br>blioteca@unab.edu.co con<br>enlace repositorio - Informe |

| Actividad                   | Publicar informe final<br>REPOSITORIO                                                                | Gestor       | Responsable del<br>repositorio UNAB |  |
|-----------------------------|----------------------------------------------------------------------------------------------------|--------------|-------------------------------------|--|
| Descripción<br>de actividad | El gestor publica el informe final del proyecto e informa el enlace correspondiente al investigador. |              |                                     |  |
| Regla<br>operativa          | Completa la plantilla de reg<br>por el investigador principal.                                       | istro con la | a información suministrada          |  |

| Responde el correo de la solitud notificando la publicación con el enlace mediante el cual se accede al informe desde un navegador. |
|----------------------------------------------------------------------------------------------------|
|                                                                                                    |

| Actividad                   | Registrar informe final y<br>productos / APOLO-<br>PURE                                                                                                    | Gestor                                                                                                    | Investigador principal                                                                                                    |
|-----------------------------|----------------------------------------------------------------------------------------------------|----------------------------------------------------------------------------------------------------|----------------------------------------------------------------------------------------------------|
| Descripción<br>de actividad | El gestor registra en el sister<br>y los productos.                                                                                                    | na Apolo –                                                                                                    | Pure el enlace del informe                                                                                                    |
| Regla<br>operativa          | <ul> <li>Con la notificación de publicar los productos en Appublicar los productos en Appublicar los productos en Apolo – Pure</li> <li>Pasos para subir los productive</li> <li>Ingresa a Apolo – Pure</li> <li>Selecciona el tipo de información</li> <li>Sube todos los productos as recibido como respuedunas. Se copia el en "Otros enlaces"</li> <li>Anida los productos as Dar clic en guardar</li> <li>Para mayor detalle del cargu consultar el manual de regimicrositio de investigación.</li> <li>Finalmente notifica al Director de Investigación proyectos de la dirección de</li> </ul> | blicación d<br>bolo-Pure.<br>tos:<br>re por el ma<br>e producto<br>ctos<br>e publicació<br>sta del cor<br>lace sin el<br>l proyecto<br>ue de produ<br>istro de produ<br>istro de produ<br>ctor de Inve<br>productos<br>nentarios"<br>n de Facu | el informe se procede a<br>ódulo de resultados<br>y completa la plantilla de<br>on del informe final:<br>reo del repositorio de la<br>punto final y se pega en<br>uctos y registro del enlace,<br>roductos, disponible en el<br>restigación de Facultad la<br>, con un mensaje de texto<br>y marca como destinatario<br>ultad y al profesional de<br>iones. |

| Actividad                   | Revisar informe final y productos                                           | Gestor                  | Director o<br>Investiga<br>Facultad | de<br>ción de                    |
|-----------------------------|-----------------------------------------------------------------------------|-------------------------|-------------------------------------|----------------------------------|
| Descripción<br>de actividad | El gestor revisa que el inforn<br>esperados y verifica la<br>investigación. | ne esté de<br>evidencia | acuerdo co<br>de los                | n los resultados<br>productos de |
| Regla<br>operativa          | <ul> <li>Recibe notificación por o<br/>plataforma Apolo-Pure.</li> </ul>    | orreo elec              | trónico ger                         | nerado desde la                  |

| <ul> <li>Puede ingresar de manera directa por el enlace que aparece<br/>en el correo o ingresando a Apolo-Pure y buscando el<br/>proyecto.</li> </ul> |
|----------------------------------------------------------------------------------------------------|
| <ul> <li>Ubica los productos por la opción "Publicaciones".</li> </ul>                                                                                |
| <ul> <li>Abre el archivo del informe final dando clic en el enlace (opción<br/>mostrar).</li> </ul>                                                   |
| <ul> <li>Verifica la entrega de los productos según compromisos del<br/>proyecto pactados en el acta de inicio.</li> </ul>                            |
| Si el informe y los productos están completos continúa en la actividad " <b>Notificar concepto de revisión</b> ".                                     |
| Si el informe final o la entrega de los productos está incompleta, continúa en la actividad " <b>Notificar necesidad de ajustes</b> ".                |
|                                                                                                    |

| Actividad                   | Notificar necesidad de<br>ajustes                                                                                                    | Gestor                                                                                                    | Director de<br>Investigación de<br>Facultad                                                                                                    |
|-----------------------------|----------------------------------------------------------------------------------------------------|----------------------------------------------------------------------------------------------------|----------------------------------------------------------------------------------------------------|
| Descripción<br>de actividad | El gestor informa al investigador principal los ajustes requeridos<br>en el informe final v/o en los productos.                                                                                                    |                                                                                                    |                                                                                                    |
| Regla<br>operativa          | <ul> <li>Marca el estado del prod</li> <li>Selecciona la opción "His</li> <li>Escribe las observacione</li> <li>Marca en los destinata<br/>profesional de proyectos</li> <li>Si requiere ampliar las o<br/>adicionalmente al comer<br/>electrónico.</li> </ul> | ucto " <b>Entra</b><br>storia y co<br>es en el cua<br>arios al in<br>de investig<br>observacio<br>ntario por <i>A</i> | ada en curso".<br>mentarios".<br>adro de texto.<br>avestigador principal y al<br>gaciones.<br>nes y/o adjuntar archivos,<br>Apolo-Pure, escribe correo |

| Actividad                   | Realizar ajustes<br>requeridos                                                                                                    | Gestor                                                                                                    | Investigador principal                                                                                                    |
|-----------------------------|----------------------------------------------------------------------------------------------------|----------------------------------------------------------------------------------------------------|----------------------------------------------------------------------------------------------------|
| Descripción<br>de actividad | El gestor realiza las corre<br>productos en Apolo-Pure.                                                                                                    | ecciones d                                                                                                    | o ajustes y actualiza los                                                                                                    |
| Regla<br>operativa          | <ul> <li>Para productos diferentes a<br/>Apolo–Pure por el módulo de</li> <li>Modifica los adjuntos que</li> <li>Notifica al Director de<br/>realizado enviando un<br/>comentarios" y marcan<br/>Investigación de Facultad</li> </ul> | l informe fi<br>e resultado<br>e requiera o<br>Investigaci<br>mensaje p<br>do como<br>d.<br>cado en el<br>ionar la act | nal del proyecto: Ingresa a<br>os.<br>cambiar.<br>ión de Facultad el ajuste<br>oor la opción " <b>Historia y</b><br>destinatario al Director de<br>repositorio, el investigador<br>tualización en el repositorio |
|                             | principal se encarga de gest<br>con los siguientes datos:                                                                                                    | ionar la act                                                                                                    | tualización en el repositorio                                                                                                    |

| <ul> <li>Asunto del correo "solicitud de modificación del Informe<br/>final cierre proyecto".</li> <li>Nombre del proyecto.</li> <li>Enlace del repositorio en que se publicó el informe.</li> <li>Informe final como adjunto.</li> </ul> |
|----------------------------------------------------------------------------------------------------|
| El flujo regresa a " <b>Revisar informe final y productos</b> ".                                                                                                    |

| Actividad                   | Notificar concepto para<br>cierre de proyecto y<br>avala productos en<br>APOLO - PURE                                                                                                    | Gestor                                                                                                    | Director de<br>Investigación de<br>Facultad                                                                                                    |
|-----------------------------|----------------------------------------------------------------------------------------------------|----------------------------------------------------------------------------------------------------|----------------------------------------------------------------------------------------------------|
| Descripción<br>de actividad | El gestor avala los productos e informa al investigador principal<br>que la documentación está completa y puede proceder a tramitar<br>el acta de cierre del proyecto.                                                                                 |                                                                                                    |                                                                                                    |
| Regla<br>operativa          | <ul> <li>Si el informe final y los produ</li> <li>Cambia el estado del<br/>se recibieron los prod</li> <li>Escribe mensaje por l<br/>Apolo-Pure indicando<br/>proyecto en el format</li> <li>Marca como destina<br/>profesional de proyecto</li> </ul> | uctos estár<br>producto a<br>luctos.<br>a opción " <b>H</b><br>que proce<br>o GIN02-03<br>atario al ir<br>ctos de inve | <b>i completos:</b><br><b>"validado</b> ", indicando que<br><b>listoria y comentarios</b> " de<br>da con el acta de cierre del<br>3-FO-03.<br>nvestigador principal y al<br>estigaciones. |

| Actividad                   | Elaborar acta de cierre<br>del proyecto                                                                                                    | Gestor                                                               | Investigador principal                                                                                                    |
|-----------------------------|----------------------------------------------------------------------------------------------------|----------------------------------------------------------------------|----------------------------------------------------------------------------------------------------|
| Descripción<br>de actividad | El gestor diligencia el acta o<br>información requerida en el t                                                                                                    | le cierre de<br>formato est                                          | el proyecto completando la<br>ablecido.                                                                                                    |
| Regla<br>operativa          | <ul> <li>Para formalizar el cierre<br/>03-FO-03 Acta de ci<br/>investigación.</li> <li>Descarga el archivo del<br/>versión vigente.</li> <li>Remite el acta de cierre<br/>Profesional de Proyectos</li> </ul> | del proyect<br>erre dispo<br>acta para g<br>y la envía<br>de la Dire | o utiliza el formato GIN02-<br>onible en micrositio de<br>garantizar que se utilice la<br>a por correo electrónico al<br>cción de Investigaciones. |

| Actividad                   | Tramitar acta de cierre                                              | Gestor       | Profesional de<br>Proyectos -<br>Investigaciones |
|-----------------------------|----------------------------------------------------------------------|--------------|--------------------------------------------------|
| Descripción<br>de actividad | El gestor gestiona la firma de                                       | el acta de o | cierre.                                          |
| Regla<br>operativa          | <ul> <li>El trámite de las firm<br/>plantilla de Alfanet.</li> </ul> | nas del act  | a de cierre se tramita por                       |

| El trámite por Alfanet, lo realiza la secretaria de la Direcci               | ión |
|------------------------------------------------------------------------------|-----|
| de Investigaciones de Facultad                                               |     |
| <ul> <li>Se envía copia del acta firmada a los firmantes por corr</li> </ul> | eo  |
| electrónico.                                                                 | ••• |

| Actividad                   | Formalizar cierre del<br>proyecto Apolo-Pure                                                                                                    | Gestor                                                                             | Profesional de<br>Proyectos -<br>Investigaciones                                                                                              |
|-----------------------------|----------------------------------------------------------------------------------------------------|------------------------------------------------------------------------------------|----------------------------------------------------------------------------------------------------|
| Descripción<br>de actividad | El gestor tramita el cierre de                                                                                                    | l proyecto a                                                                       | a través de Apolo-Pure.                                                                                                    |
| Regla<br>operativa          | <ul> <li>Ingresa a Apolo – Pur</li> <li>Ubicar el campo "arch<br/>dar clic, seleccionar e</li> <li>En visibilidad seleccio<br/>usuarios de pure".</li> <li>Dar clic en crear.</li> </ul> | re, busca e<br>hivos y vínc<br>I archivo de<br>onar la opci<br>cto de " <b>cie</b> | l proyecto correspondiente<br>culos", opción documentos,<br>el acta de cierre adjuntarlo.<br>ión "backup restringido a<br>rre" a "terminado". |

| Actividad                   | Notificar a cierre de<br>programas el fin del<br>proyecto                                                                                                    | Gestor       | Profesional de<br>Proyectos -<br>Investigaciones |
|-----------------------------|----------------------------------------------------------------------------------------------------|--------------|--------------------------------------------------|
| Descripción<br>de actividad | El gestor informa por correc<br>contabilidad.                                                                                                    | o electrónio | co el cierre del proyecto a                      |
| Regla<br>operativa          | <ul> <li>Se adjunta: acta de inicio y acta de cierre.</li> <li>Formatos:<br/>GIN02-03-FO-01 Acta de inicio.<br/>GIN02-03-FO-03 Acta de cierre.</li> <li>Las actas son el insumo para el subproceso "cierre d<br/>presupuesto de programas" del proceso Contable.</li> <li>Con esta actividad se finaliza el cierre del proyecto.</li> </ul> |              |                                                  |

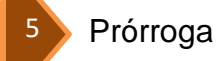

Gestionar prórroga del Investigador principal Actividad Gestor proyecto Si el gestor identifica atraso en el cronograma del proyecto solicita Descripción prórroga del proyecto para evitar incumplimientos en los de actividad compromisos. La solicitud de prórroga se hace mediante correo • Regla electrónico detallando la justificación y el plazo de la operativa prórroga.

| <ul> <li>La solicitud se debe presentar antes de la finalización de</li> </ul>           |
|------------------------------------------------------------------------------------------|
| <ul> <li>proyecto.</li> <li>Se solicita mínimo una semana antes de finalizar.</li> </ul> |
|                                                                                          |

| Actividad                   | Revisar justificación de<br>la prórroga                                                                                                    | Gestor | Director de<br>Investigación de<br>Facultad                                                                                                    |
|-----------------------------|----------------------------------------------------------------------------------------------------|--------|----------------------------------------------------------------------------------------------------|
| Descripción<br>de actividad | El gestor verifica la justificación de la prórroga para aprobar o negar la solicitud.                                                                                                    |        |                                                                                                    |
| Regla<br>operativa          | <ul> <li>La aprobación se define con el director del programa al que pertenece el investigador principal.</li> <li>En caso de que la solicitud sea aprobada se continúa en la actividad "Tramitar prórroga del proyecto".</li> <li>En caso de ser negada se notifica por correo electrónico al investigador principal y continúe en la actividad "Gestionar actividades con atraso"</li> </ul> |        | irector del programa al que<br>bal.<br>robada se continúa en la<br><b>ecto</b> ".<br>por correo electrónico al<br>la actividad " <b>Gestionar</b> |

| Actividad                   | Tramitar prórroga del<br>proyecto                                                                                                    | Gestor                      | Director de<br>Investigación de<br>Facultad |
|-----------------------------|----------------------------------------------------------------------------------------------------|-----------------------------|---------------------------------------------|
| Descripción<br>de actividad | El gestor gestiona el trám<br>Director de Investigación, C                                                                                                    | ite de prói<br>reación e Ir | rroga del proyecto con el<br>nnovación.     |
| Regla<br>operativa          | <ul> <li>Comunica por correo electrónico el concepto sobre la prórroga y adjunta la solicitud del investigador.</li> <li>Incluye como destinatarios del correo al Director de Investigación, Creación e Innovación con copia al Líder de Proyectos Nacionales e Internacionales y el Profesional de Proyectos de Investigaciones.</li> </ul> |                             |                                             |

| Actividad                                                                                                    | Avalar prórroga del<br>proyecto                                                                                                    | Gestor                                                | Director de<br>Investigación, Creación<br>e Innovación                   |
|----------------------------------------------------------------------------------------------------|----------------------------------------------------------------------------------------------------|-------------------------------------------------------|--------------------------------------------------------------------------|
| Descripción<br>de actividad                                                                                                    | El gestor revisa la justificación y el concepto del Director de<br>Investigación de Facultad y otorga el aval de la prórroga del<br>proyecto. |                                                       |                                                                          |
| El Director de Investigación, Creación e Inn<br>concepto mediante respuesta al correo electró<br>responder a todos.Regla<br>operativa |                                                                                                    | n e Innovación emite su<br>electrónico, por la opción |                                                                          |
| • <b>•</b> •••••                                                                                                    | En caso de otorgar aval a la<br>actividad " <b>Tramitar otrosí</b><br>continúa en " <b>Gestionar acti</b>                                     | prórroga o<br>al acta c<br>vidades co                 | del proyecto continúa en la<br>le inicio" de lo contrario<br>on atraso". |

| Actividad                   | Tramitar otrosí al acta de<br>inicio                                                                                                    | Gestor | Profesional de<br>Proyectos -<br>Investigaciones                                         |
|-----------------------------|----------------------------------------------------------------------------------------------------|--------|------------------------------------------------------------------------------------------|
| Descripción<br>de actividad | El gestor tramita el documento otrosí al acta de inicio para formalizar la prórroga.                                                                                                    |        |                                                                                          |
| Regla<br>operativa          | <ul> <li>El otrosí requiere las mismas firmas que aparecen en el acta de inicio.</li> <li>El trámite de las firmas del otrosí al acta de inicio se hace por plantilla de Alfanet.</li> <li>El trámite por Alfanet, lo realiza la secretaria de la Dirección de Investigación de la Facultad.</li> </ul> |        | irmas que aparecen en el<br>sí al acta de inicio se hace<br>a secretaria de la Dirección |

| Actividad                   | Archivar otrosí del acta<br>de inicio<br>APOLO-PURE                                                                                                    | Gestor                        | Profesional de<br>Proyectos -<br>Investigaciones |
|-----------------------------|----------------------------------------------------------------------------------------------------|-------------------------------|--------------------------------------------------|
| Descripción<br>de actividad | El gestor debe adjuntar el o<br>Apolo – Pure para conserva                                                                                                    | trosí al act<br>r la trazabil | a de inicio del proyecto en idad del proyecto.   |
| Regla<br>operativa          | <ul> <li>Ingresa a Apolo – Pure, busca el proyecto correspondiente</li> <li>Ubicar el campo "archivos y vínculos", opción documentos<br/>dar clic, seleccionar el archivo del otrosí acta y adjuntarlo.</li> <li>En visibilidad seleccionar la opción "backup restringido a<br/>usuarios de pure".</li> <li>Dar clic en crear.</li> </ul> |                               |                                                  |

| Actividad                   | Actualizar plazo del<br>proyecto APOLO-PURE                                                                                                    | Gestor       | Profesional de<br>Proyectos -<br>Investigaciones |
|-----------------------------|----------------------------------------------------------------------------------------------------|--------------|--------------------------------------------------|
| Descripción<br>de actividad | El gestor actualiza la fecha l<br>basado en el otrosí.                                                                                                    | ímite para l | a terminación del proyecto                       |
| Regla<br>operativa          | <ul> <li>Busca el proyecto, activa la edición, dando clic en el ícono del lápiz.</li> <li>Ubica el campo "vida útil" y modifica la fecha de finalización.</li> <li>Se da clic en "guardar" y "validar".</li> </ul> Fin del evento prórroga aprobada. |              |                                                  |

| Actividad Gestionar actividades con atraso | Gestor | Investigador principal |
|--------------------------------------------|--------|------------------------|
|--------------------------------------------|--------|------------------------|

| Descripción<br>de actividad | El gestor genera las acciones para dar celeridad al cierre del proyecto, para terminar el proyecto en el plazo establecido inicialmente. |
|-----------------------------|----------------------------------------------------------------------------------------------------|
| Regla operativa             | Fin del evento prórroga rechazada.                                                                                                    |

FIN DEL PROCEDIMIENTO